## SeedPilot 2.0 Hurtiganvisninger, fjernkontroll av girkasse

Hvis SeedPilot-brukergrensesnittet ikke åpnes automatisk ved start, skal du sveipe to fingre over skjermen fra venstre til høyre og deretter trykke på Multiva M-logoen blant knappene som vises på skjermen.

## Sjekkliste for start av såing

- 1. Les sikkerhetsanvisningene i bruker- og vedlikeholdshåndboken!
- 2. Kjør en kalibreringstest i samsvar med de separate anvisningene (se baksiden).
- 3. Kontroller Settings (innstillinger)-siden på Drive (kjøre)-skjermbildet for å kontrollere at de nødvendige tankovervåkningsfunksjonene (gjødsel, frø,

små frø) er aktivert.

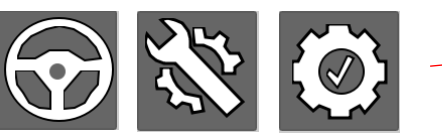

- Velg den ønskede gjødselmengden på Setings (innstillinger)-siden på Drive (kjøre)-skjermbildet.
- Hvis trikkeskinner (sprederbredder) er i bruk, må du legge inn korrekt faktor, dvs. hvor mange radsåmaskinbredder som er nødvendig for sprederbredden.
- Velg ønsket kjøremodus: kjøre rundt eller frem og tilbake. I rundtkjøringsmodus endrer ikke løfting og senking av maskinen tellingen av trikkeskinner. Dette må, om nødvendig, gjøres av føreren.
- 7. Sørg for at blant annet midtmarkørene og trikkeskinnene, er aktivert hvis de skal brukes.
- 8. Additional buttons (tilleggsknapper)-knappen viser de manuelle knappene for midtmarkørene på Drive (kjøre)-skjermbildet.
- 9. Kontroller at trikkeskinnetelleverket viser faktisk status og at pilen som viser neste passering peker i riktig retning. Pilretningen indikerer også siden til

midtmarkøren. Foreta endringer med knapene på Drive (kjøre)skjermbildet ved behov.

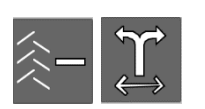

 Slå av knappene Stop All (stopp alle) og Pause på Drive (kjøre)-skjermbildet, senk maskinen og begynn å så. Pause-funksjonen stopper trikkeckinnetelleverket og automaticke skifte av

trikkeskinnetelleverket og automatiske skifte av midtmarkørside. Stop All (stopp alle)-funksjonen stopper trikkeskinnetelleverket og elektriske funksjoner, bortsett fra den lineære aktuatoren for fjernkontrollen.

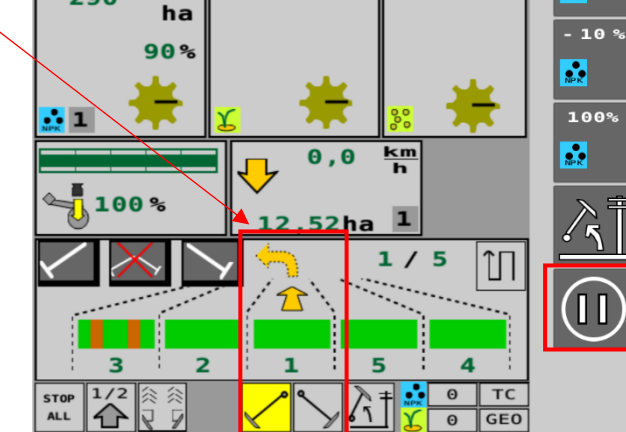

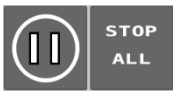

kg

290

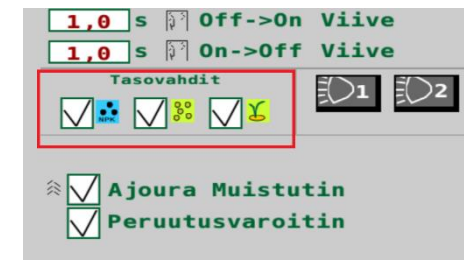

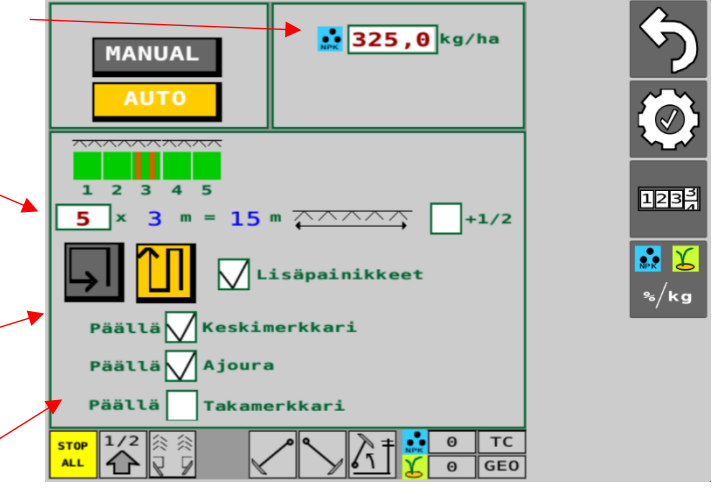

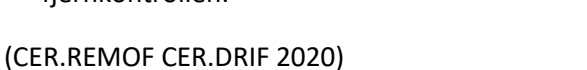

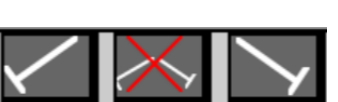

NPK

STOP

ALL

1/2

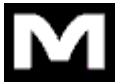

## Kalibreringstest for gjødsel, fjernkontroll av girkasse

- Hev maskinen fra arbeidsstillingen slik at trinsen løsnes fra bakhjulet.
- 2. Sette kalibreringsbrettene under materenhetene for gjødsel.
- 3. Fjern splinten fra frøakselen. Du må også kontrollere om det er en splint i småfrøakselen.
- 4. Drei kalibreringstestsveiven et par omdreininger for å fylle materne. Tøm brettene.
- Velg User setup (brukeroppsett) og deretter Calibration test (kalibreringstest) på startsiden på brukergrensesnittet.

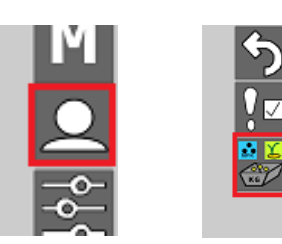

 Velg minnesporet for gjødseltypen som skal brukes og trykk på START. Den lineære aktuatoren kjører girkassen til halvveisposisjonen. Minnesporene er beregnet på forskjellige gjødseltyper.

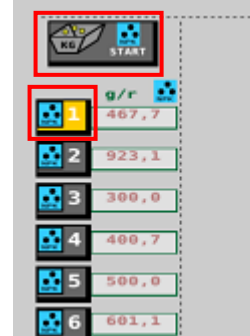

 Drei kalibreringstestsveiven i pilens retning til det høres en lyd. Inndatafeltet for veieresultatet åpnes da

på brukergrensesnittet. Inndatafeltet åpnes når kalibreringstestsveiven er dreid omtrent 40 omdreininger.

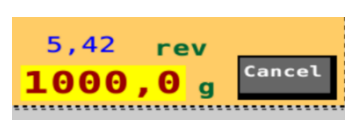

 Trekk ut kalibreringsbrettene og vei mengdene de nå inneholder. Angi mengdene i gram i inndatafeltet og trykk på OK. Systemet beregner kalibreringsverdien, gram per omdreining (g/r). Kalibreringsverdien vises på skjermen ved siden av det valgte minnesporet.

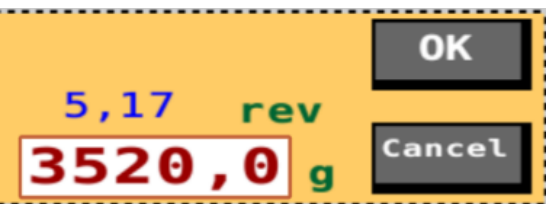

Det angjeldende gjødselen er nå kalibrert i det valgte minnesporet. Når du skifter gjødsel, må kalibreringstesten utføres på nytt for det nye gjødselen i det ønskede minnesporet.

9. Sett inn igjen splintene og drei sveiven for å bringe kalibreringsbrettene tilbake til såingstillingen. Gå tilbake til Drive (kjøre)-skjermbildet.

## Frøkalibreringstest

- 1. Hev maskinen fra arbeidsstillingen slik at trinsen løsnes fra bakhjulet.
- 2. Sett kalibreringsbrettene under frømaterne.
- 3. Fjern splinten fra gjødselakselen. Du må også kontrollere om det er en splint i småfrøakselen.
- 4. Juster rullebredden eller, med en girkasse, akselens rotasjonshastighet, samt bunnklaffposisjonen basert på de indikerende frøtabellene.
- 5. Drei kalibreringstestsveiven et par omdreininger for å fylle materne. Tøm brettene.
- Drei sveiven 22 omdreininger på en 3 m-maskin og 16,5 omdreininger på en 4 m-maskin for å få et område på 100 m<sup>2</sup>.
- 7. Vei innholdet på brettene og juster materrullens bredde/girkasse ved behov.
- 8. Gjenta kalibreringstesten etter justering.
- 9. Sett inn igjen splintene og drei sveiven for å bringe kalibreringsbrettene tilbake til såingstillingen.
- Kalibreringstesten bør gjentas enda en gang etter å ha kjørt ca. 1 hektar.